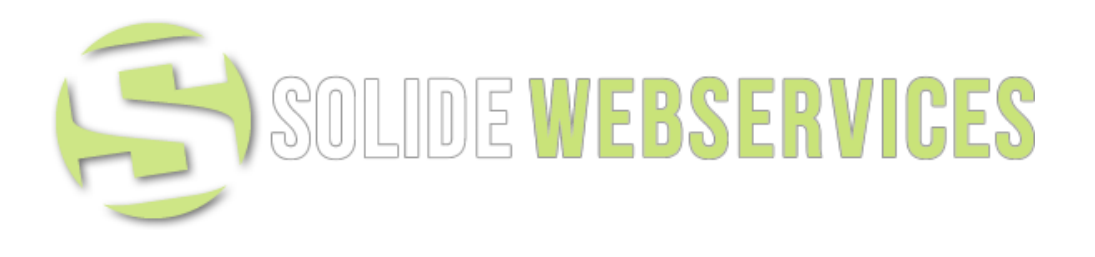

# Solide Webservices

Custom Payment Method

Magento Extensions by solidewebservices.nl **Custom Payment Method** 

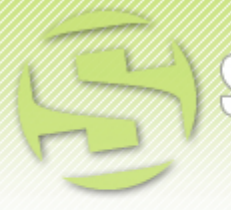

SOLIDE WEBSERVICES CUSTOM PAYMENT METHOD MANUAL

# DISCLAIMER

This is the installation and user manual for the Magento Custom Payment Method extension created by Solide Webservices. Although great care has been taken to ensure the accuracy and completeness of this manual, Solide Webservices is unable to accept any legal responsibility concerning errors or ommisions in this document.

You are not allowed to copy or edit the content or the layout of this document. If you would like to redistribute the content of this document please contact Solide Webservices through email: <u>contact@solidewebservices.com</u>

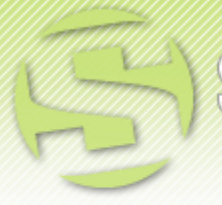

SOLIDE WEBSERVICES CUSTOM PAYMENT METHOD MANUAL

# CONTENT

| Disclaimer                                                                                                    | 2           |
|----------------------------------------------------------------------------------------------------|-------------|
| Content                                                                                                    | 3           |
| Custom Payment Method Introduction                                                                                                    | 4           |
| Installation and De-installation<br>System requirements<br>Installation through Magento Connect<br>De-installation through Magento Connect | 4<br>4<br>5 |
| Settings                                                                                                    | 5           |

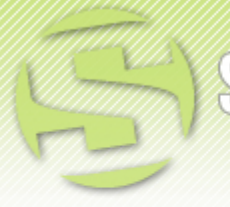

SOLIDE WEBSERVICES

# **CUSTOM PAYMENT METHOD INTRODUCTION**

This extension allows you to add a custom payment method to the configuratie of your Magento installation. You can select to use it only in the backend or offer the custom payment method in the frontend as well. Useful if for instance you would like to offer a payment on pick-up method.

### **INSTALLATION AND DE-INSTALLATION**

The zip package you have downloaded from the webshop of Solide Webservices contains this manual and a .tzg file. This .tzg file will be used to install the extension from the Magento backend.

#### SYSTEM REQUIREMENTS

- Magento 1.5 or higher
- PHP 5.2.0 or higher

#### INSTALLATION THROUGH MAGENTO CONNECT

- **Step 1:** extract the .tzg file from the zip file you have downloaded from the webshop from Solide Webservices.
- Step 2: Go to <u>http://www.yourdomain.com/downloader/</u> where yourdomain.com is the URL where you Magento installation is located and log into your Magento Connect Manager with your admin credentials.
- **Step 3**: Select the .tzg file you have extracted in step one in the browse field under the option "Direct package file upload" as shown below and then click the upload button.

| Direct package file upload        |          |        |
|-----------------------------------|----------|--------|
| 1 Download or build package file. | Ļ1       | 12     |
| 2 Upload package file:            | Bladeren | Upload |

- **Step 4**: Wait until the upload and installation process is finished and click the refresh button below the command line screen afterwards.
- Step 5: Go the <u>http://www.yourdomain.com/admin/</u> where yourdomain.com is the URL where you Magento installation is located. If you are already logged in to the backend please log out and login again. This is needed to avoid any caching problems after the installation of an extension. The installation is now completed, you can view the settings under "System > Configuration > Sales > Payment Methods".

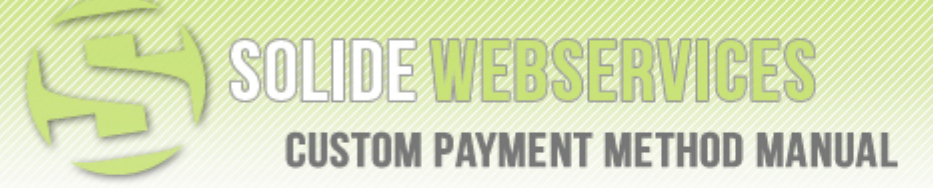

#### **DE-INSTALLATION THROUGH MAGENTO CONNECT**

In case you no longer need the functionality of the Flexslider extension follow the next steps to de-install the extension from your Magento installation.

- Step 1: Go to <u>http://www.yourdomain.com/downloader/</u> where yourdomain.com is the URL where you Magento installation is located and log into your Magento Connect Manager with your admin credentials.
- **Step 2**: Scroll down to the list of existing extensions and select the "Uninstall" option next to the Custom Payment Method extension as shown below. Then click the "Commit Changes" button at the end of the list.

| SolideWebservices_CustomPaymentMetho<br>d | 1.0.0 (stable) | •         | Custom Payment Method by Solide<br>Webservices |
|-------------------------------------------|----------------|-----------|------------------------------------------------|
|                                           |                | Uninstall | Commit Changes                                 |

• **Step 3**: Click the refresh button after the de-installation process has finished. The Custom Payment Method extension is now uninstalled.

# **SETTINGS**

The settings for the Custom Payment Method extension can be found through the Magento backend menu under "System > Configuration > Sales > Payment Methods > Custom Payment Method".

These are the available settings.

- **Enabled**: This allows you to enable or disable the extension on a global level. If "No" is selected the custom payment method is not available in both front- and backend.
- **Title**: The title you want to give this custom payment method, for example "Payment on pick-up at store".
- **New order status**: The status a order gets when this payment method is selected. This is usually pending.
- **Use in backend only?**: You can choose to have this payment method only available in the admin backend of your Magento installation to use it when manually adding orders.
- **Create and capture invoice automatically**: Choose to create an invoice automatically. You usually only want this if you have this payment only available in the backend.
- **Create Shipment Automatically**: Choose to create a shipment record automatically. You usually only want this if you have this payment only available in the backend.
- **Description**: Enter a description which is shown in the front-end to describe this type of payment method.
- **Sort order**: Configure the sort order in which this payment method is shown in the list of available payment methods.

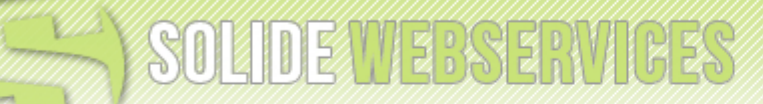

**CUSTOM PAYMENT METHOD MANUAL** 

#### Custom Payment Method

| Sustanti ajinont motiroa                    |                                                                                       |              |
|---------------------------------------------|---------------------------------------------------------------------------------------|--------------|
| Enabled                                     | Yes                                                                                   | [STORE VIEW] |
| Title                                       | Payment on pick-up at store                                                           | [STORE VIEW] |
| New order status                            | Wacht 💌                                                                               | [STORE VIEW] |
| Use in backend only?                        | No                                                                                    | [STORE VIEW] |
| Create and Capture Invoice<br>Automatically | No  When you enable this payment method in front-end you usually want this set to no. | [STORE VIEW] |
| Create Shipment Automatically               | No  When you enable this payment method in front-end you usually want this set to no. | [STORE VIEW] |
| Description                                 | Choose this payment method if you intend to pick-up your order at our store.<br>      | [STORE VIEW] |
| Sort Order                                  | 1                                                                                     | [STORE VIEW] |

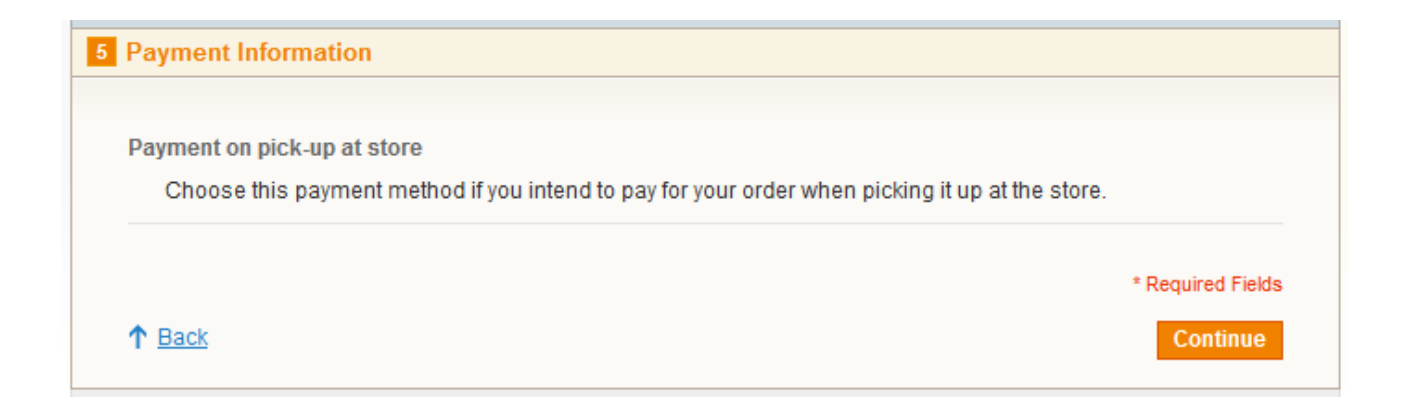

0